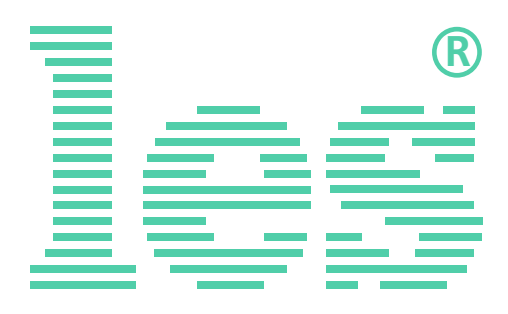

## **SW-212VAS2**

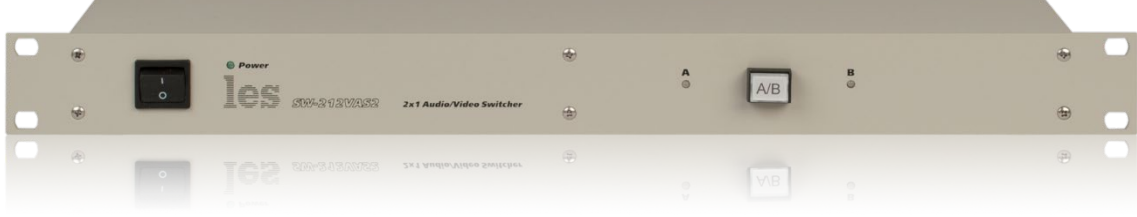

## **SW-1212VAS2**

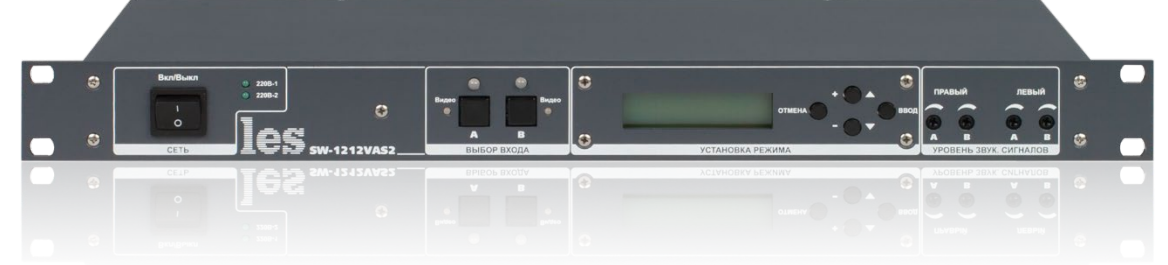

## **SW-2212VAS2**

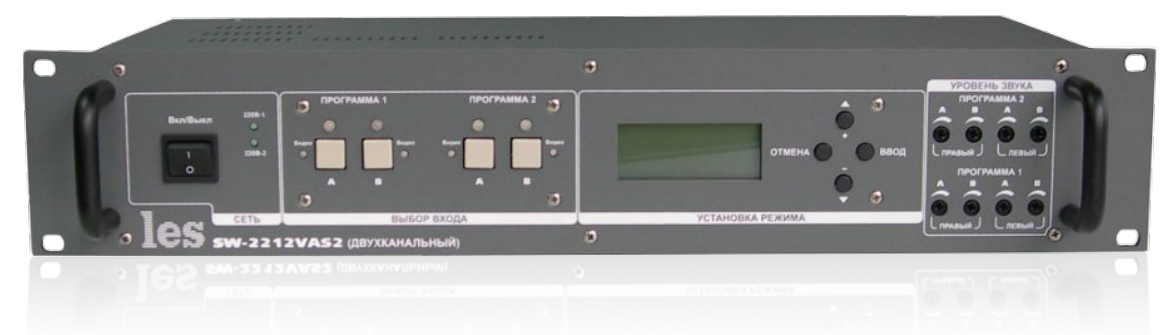

# РУКОВОДСТВО ПО ОБНОВЛЕНИЮ ПРОГРАММНОГО ОБЕСПЕЧЕНИЯ

Перед обновлением внимательно прочтите данное руководство.

### ВНИМАНИЕ!

Для обновления ПО вам необходимо будет снять верхнюю крышку и включить электропитание коммутатора без неё.

Внутри коммутатора есть открытые контакты, находящиеся под напряжением 230 В.

Корпус коммутатора соединён с шиной РЕ входного кабеля.

Для выполнения работ по прошивке коммутатора должен быть допущен персонал, имеющий группу допуска по электробезопасности не ниже 3-й.

Вся ответственность за безопасность персонала, выполняющего работы, возлагается на руководство предприятия выполняющего обновление программного обеспечения.

### Подготовка к прошивке

Для обновления программного обеспечения на коммутаторах SW-212VAS2, SW-1212VAS2 и SW-2212VAS вам понадобится:

- 1. Аппаратный USB загрузчик LES EC-3;
- 2. Программа для прошивки «LES\_USB\_UPDATE»;
- 3. Файл прошивки.

Аппаратный USB загрузчик вы можете приобрести в нашей компании, обратившись в отдел продаж по телефону: +7 (499) 995-05-90 или по электронной почте: <u>info@les.ru</u>.

Программу для прошивки «LES\_USB\_UPDATE» и файл прошивки вы можете скачать бесплатно с нашего сайта.

- «LES\_USB\_UPDATE» <u>http://les.ru/problems/soft/?clear\_cache=Y;</u>
- SW-212VAS2 http://les.ru/catalog/kombinirovannye-2-1/sw-212vas2/;
- SW-1212VAS2 http://les.ru/catalog/kombinirovannye-2-1/sw-1212vas2/;
- SW-2212VAS2 http://les.ru/catalog/kombinirovannye-2-1/sw-2212vas2/.

Обратите внимание: для каждого коммутатора файл прошивки свой.

### ПОДКЛЮЧЕНИЕ USB ЗАГРУЗЧИКА

- 1. Выключите коммутатор и отсоедините от него кабель электропитания;
- 2. Открутите винты крепящие верхнюю крышку и снимите её;
- 3. Найдите на основной плате коммутатора разъём для подключения загрузчика:

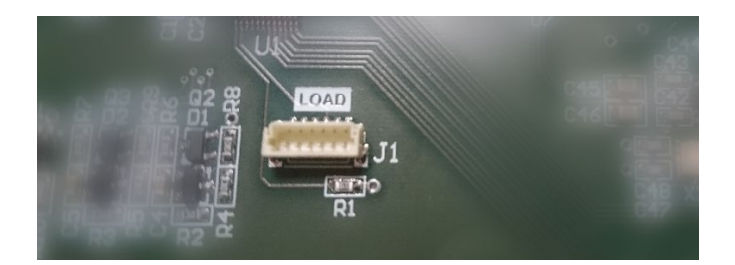

Не обращайте внимание на надпись «LOAD» и системное имя разъёма «J1», в разных версиях плат и различных устройствах надпись может быть другой или совсем отсутствовать. В любом случае, такой разъём всегда один, вы не перепутаете.

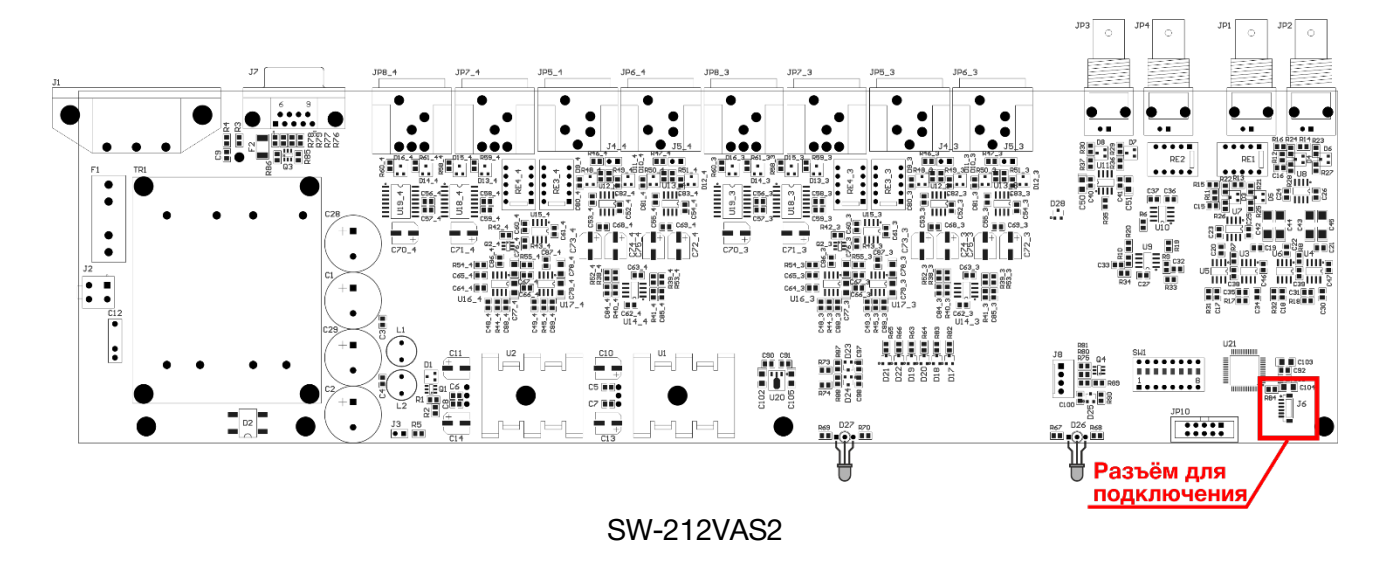

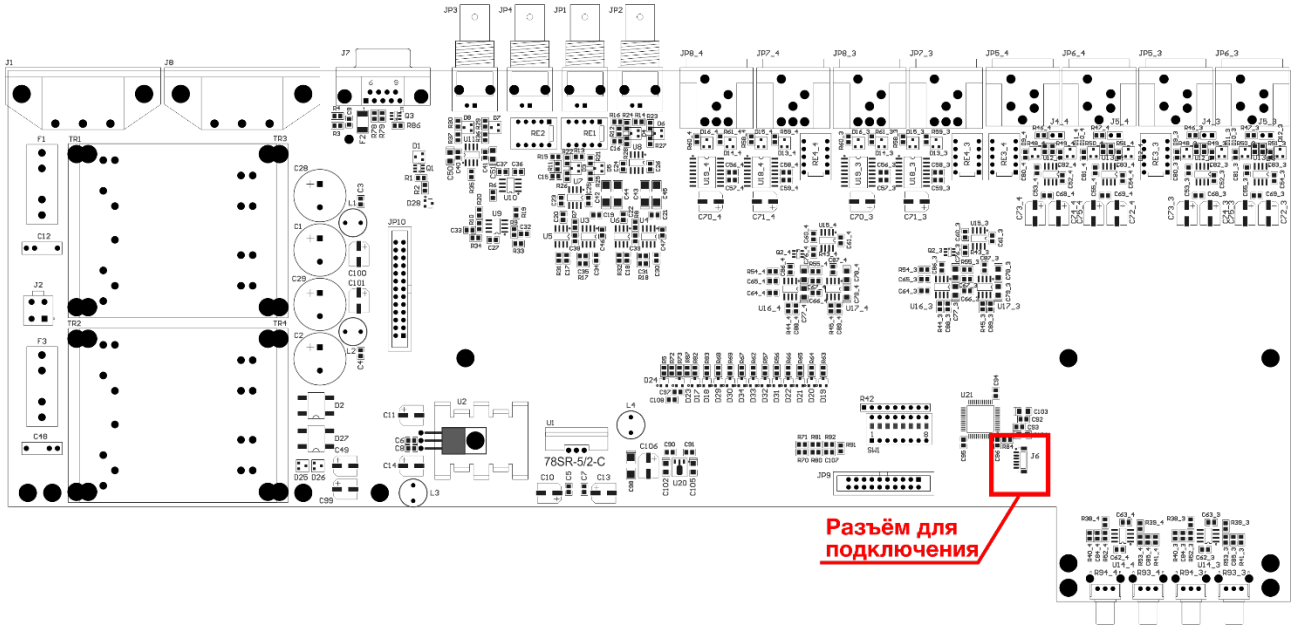

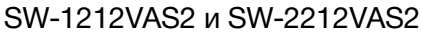

- 4. Подключите USB загрузчик к плате, ответную часть загрузчика через USB кабель подключите к персональному компьютеру;
- 5. Включите питание на коммутаторе. После включения коммутатора ПК ни как не отреагирует на подключение, это нормально.

#### ПРОШИВКА

- 1. Переместите скачанный файл программы для прошивки LES\_usb\_update.exe в отдельную папку;
- 2. Запустите программу появится табличка с просьбой запустить программу ещё раз;

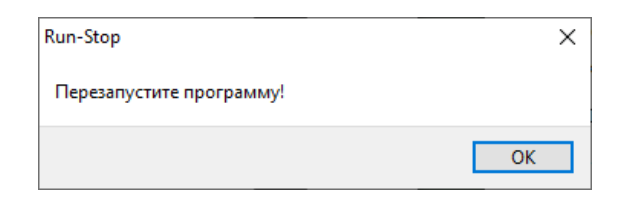

В папке с программой LES\_ usb\_update.exe создадутся три dll файла, необходимые для работы программы.

| LES_PROG         |            |            | Управлени             | e             | _            |            |  |
|------------------|------------|------------|-----------------------|---------------|--------------|------------|--|
| я                | Поделиться | Вид        | Средства работы с при | иложениями    |              | ~          |  |
| <mark> </mark> « | 02_Комбин  | нированные | 2-1 > Прошивка ПО     | > LES_PROG    | ٽ ~          | Поиск: LE  |  |
|                  | ^          | Имя        | ^                     | Дата измене   | ения Тип     |            |  |
| стол             |            | <>> LES_U  | LES_USB_UPDATE        |               | 5:40 Прилож  | Приложение |  |
|                  | *          | 🗟 mfc10    | 00.dll                | 05.09.2019 14 | 4:11 Расшире | ение при   |  |
|                  | *          | 🗟 SiUtil.  | dll                   | 05.09.2019 14 | 4:11 Расшире | ение при   |  |
|                  | *          | 🗟 USBH     | ID.dll                | 05.09.2019 14 | 4:11 Расшире | ение при   |  |
|                  | *          |            |                       |               |              |            |  |

4. Запустите файл LES\_ usb\_update.exe ещё раз – откроется интерфейс программы.

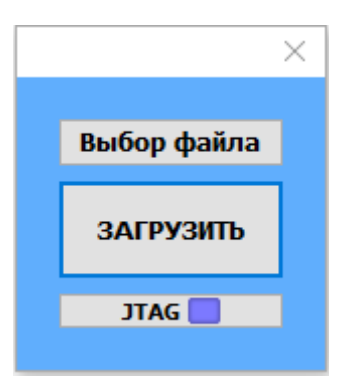

 Обратите внимание на третью строку – в ней указывается тип используемого процессора: «JTAG». Если в этой строке отобразился «C2», как на рисунке ниже, кликните левой кнопкой мышки по строке – надпись изменится на «JTAG».

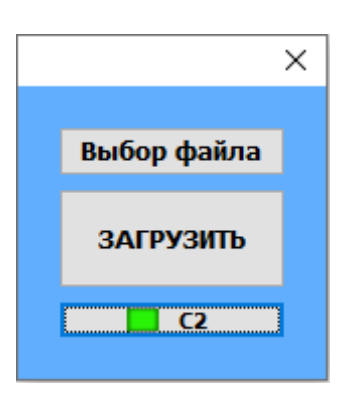

Прошивку необходимо производить с типом процессора «JTAG», в противном случае появится сообщение о том, что не удаётся соединиться с устройством. Сначала на английском языке.

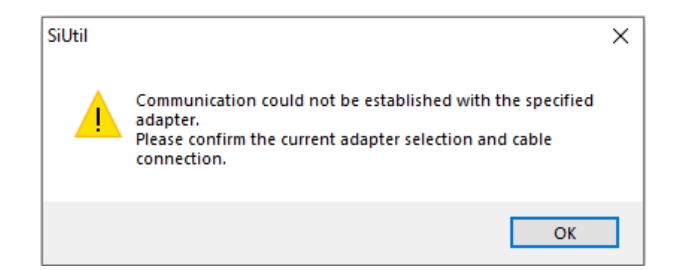

А затем на русском.

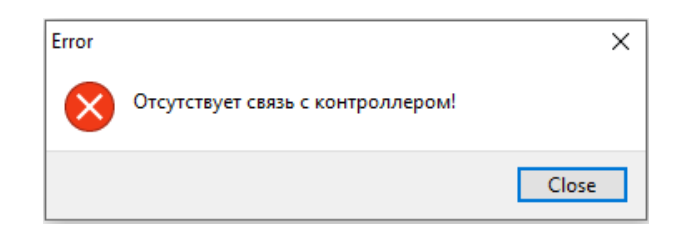

- 6. Кликните левой кнопкой мышки по строке «Выбор файла» и укажите на загруженный файл прошивки, он имеет расширение \*hex.
- Кликните левой кнопкой мышки по строке «ЗАГРУЗИТЬ» начнётся процесс обновления ПО. Процесс проходит в два этапа: сначала файлы переносятся в память процессора устройства:

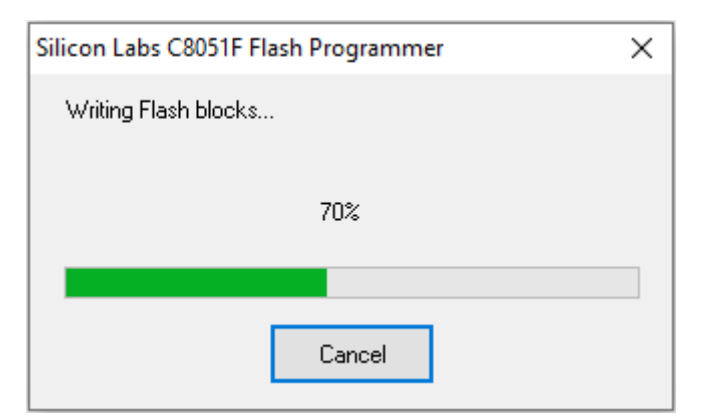

А затем проверяются загруженные данные:

| Silicon Labs C8051F Flash Programmer X |       |  |  |  |  |  |
|----------------------------------------|-------|--|--|--|--|--|
| Verifying Flash blocks                 |       |  |  |  |  |  |
|                                        |       |  |  |  |  |  |
| 70                                     | 1%    |  |  |  |  |  |
|                                        |       |  |  |  |  |  |
|                                        |       |  |  |  |  |  |
|                                        | ancel |  |  |  |  |  |

### Процесс обновления завершён.

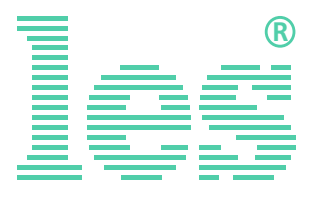

© ООО «ЛЭС-ТВ» (Лабораторные Электронные Системы) 117246, Г. Москва, Научный проезд, дом 20, стр. 2. тел. +7 (499) 995-05-90, e-mail: <u>info@les.ru</u>, <u>www.les.ru</u>